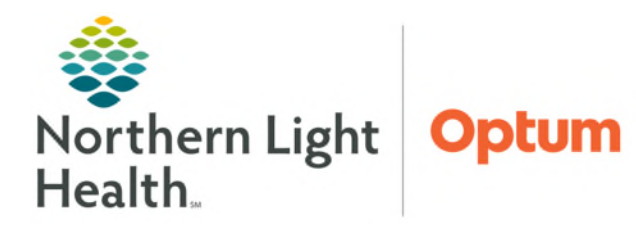

November 14, 2024

Current Hyperbilirubinemia guidelines within Cerner have been updated to be consistent with the most recent AAP Hyperbilirubinemia management guidelines released in late 2022. Due to this, PediTools will be removed.

#### **Hyperbilirubinemia**

Use the **Hyperbilirubinemia** component to view clinical information related to the treatment of Hyperbilirubinemia in Newborn Nursery and Neonatal Intensive Care Unit (NICU) patients.

**<u>STEP 1</u>**: From the **Neonate or NICU Workflow MPage**, locate the **Hyperbilirubinemia** component.

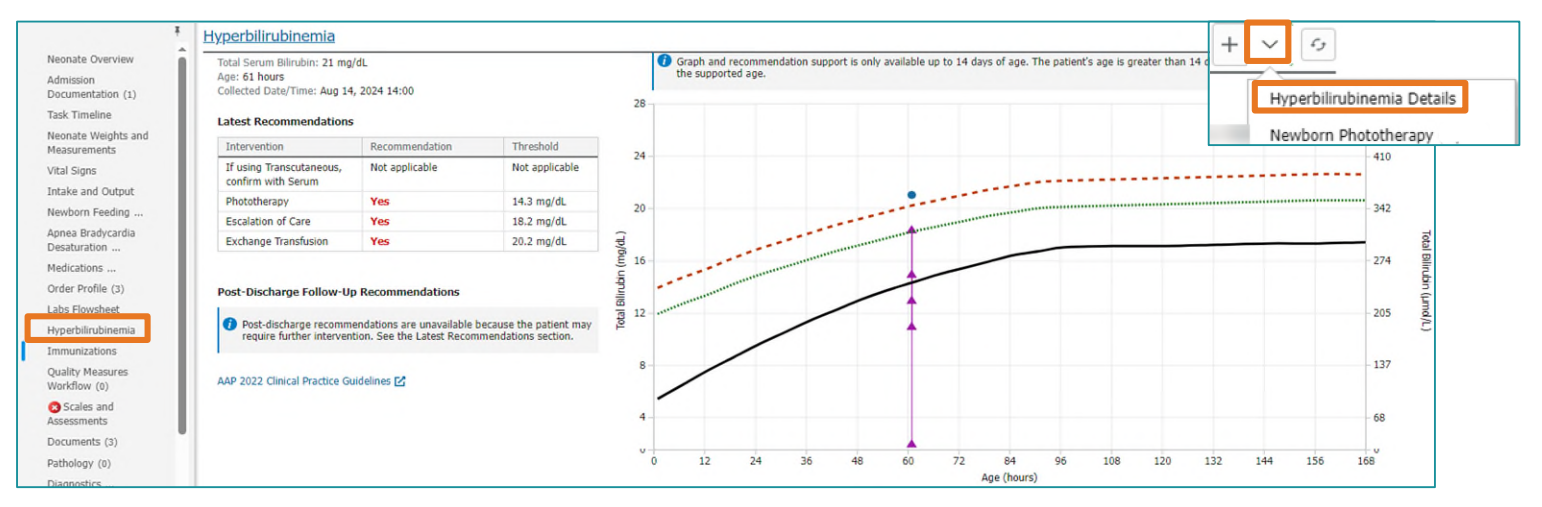

# **<u>STEP 2:</u>** Select the dropdown arrow in the top right corner to open the **Hyperbilirubinemia Details** PowerForm.

- Fill in any missing details.
- Review the Hyperbilirubinemia Neurotoxicity Risk Factors and then select Sign.

| -1 -0   M+      | E I - E D                                                                                                    |                                                                                                    |                                                                                                    |              |
|-----------------|----------------------------------------------------------------------------------------------------|----------------------------------------------------------------------------------------------------|----------------------------------------------------------------------------------------------------|--------------|
| et 🛛 🔺          |                                                                                                    |                                                                                                    | Show Sig                                                                                                    | n Confirmati |
| formed on:      | 10/24/2024 + 10:54 + ED                                                                                                    | т                                                                                                    | By: MCGEE - TES                                                                                                    | T 01, MEAG   |
| petilinihinenia | Hyperbilirubinem                                                                                                    | ia Details                                                                                                    |                                                                                                    |              |
|                 | Neurotoxicity Bick Factors (Bef                                                                                                    | *Neurotoxicity Bisk Factor Deta                                                                                                    | le .                                                                                                    | _            |
|                 | C Ves<br>C No                                                                                                    | Abumin <3.0 g/dL                                                                                                    | Sepsis<br>Significant clinical instability in the previous 24 hours                                                                         |              |
|                 |                                                                                                    |                                                                                                    |                                                                                                    |              |
|                 | -Sebsis<br>-Significant dinical instability in th<br>tachycardia, lethargy, poor feedi<br>-Gestational age <38 weeks and<br>has already been considered in t                                                                                                    | ne previous 24 hours: temperature in<br>ng<br>I this risk increases with the degree o<br>the display of the thresholds. Only no                                                                                                    | itability, increased respiratory effort,<br>f prematurity (Gestational age as a risk factor<br>te risk factors other than gestational age). | L            |
|                 | -Seosis<br>-Significant dinical instability in th<br>tachycardia, lethargy, poor feedir<br>-Gestational age <38 weeks and<br>has already been considered in t                                                                                                    | te previous 24 hours: temperature in<br>ng<br>I this risk increases with the degree o<br>the display of the thresholds. Only no                                                                                                    | itability, increased respiratory effort,<br>f prematurity (Gestational age as a risk factor<br>te risk factors other than gestational age). |              |
|                 | -Sepais<br>-Significant clinical instability in th<br>tachycardia, lethargy, peor feedi<br>has already been considered in th<br>Date, Time of Birth<br>(BR2202) C (C) (C) (C) (C) (C) (C) (C) (C) (C)                                                                                                    | te previous 24 hours: temperature in<br>ng<br>I this risk increases with the degree o<br>the display of the thresholds. Only no                                                                                                    | itability, increased respiratory effort,<br>f prematurity (Gestational age as a risk factor<br>e risk factors other than gestational age).  |              |
|                 | -Geosis<br>-Significant dinical instability in th<br>tachycardia, lethargy, poor feedu<br>-Geostational age <38 weeks and<br>has already been considered in th<br>Date, Time of Birth<br>04/12/2024 (2) 0000 (2)                                                                                                    | te previous 24 hours: temperature in<br>ng<br>this risk increases with the degree o<br>the display of the thresholds. Only no                                                                                                    | Itability, increased respiratory effort,<br>f promaturity (Gestational age as a risk factor<br>te risk factors other than gestational age). |              |
|                 | -Sensis<br>-Significant clinical instability in th<br>tachycardia, lethargy, poor feed<br>-Gestational age <38 weeks and<br>has already been considered in th<br>Date, Time of Birth<br>08/12/2024                                                                                                    | te previous 24 hours: temperature in<br>na<br>this risk increases with the degree o<br>the display of the thresholds. Only no<br>d                                                                                                    | itability, increased respiratory effort,<br>f premanuity. (Gestational age ac a risk factor<br>to risk factors other than gestational age). |              |
|                 | -Seasi<br>-Seasi<br>-Significant christal instability in th<br>tachrycardia, lethargy, poor feedi<br>-Centationala age -28 weeks and<br>has already been considered in to<br>Date, Time of Birth<br>(08/12/2004) © (0001 (§))<br>Gestalonal Age AB Birth<br>(19/12/2004) (19/12/2004)<br>Gestalonal Age AB Birth<br>(19/12/2004) (19/12/2004)                                                                                                    | te previous 24 hours: temperature in<br>rg<br>the risk increases with the depres of<br>the deplay of the thresholds. Dely no<br>d<br>(1 2 Dep<br>v)                                                                                                    | itability, increased respiratory effort,<br>f prematurity (Gestational age as a risk factor<br>e risk factors other than gestational age).  |              |
|                 | -Sensis<br>-Gardford, drived next oper feet di<br>-Gardford, drived next oper feet di<br>-Gardford, drived next oper feet di<br>-Gardford, age <18 weeks and<br>has already been considered in t<br>Date, Time of Birth<br>00/12/2024 © 0001 (©)<br>Getational Age Al Birk<br>Mehod<br>Descent                                                                                                    | te previous 24 hours: temperature in<br>mit this risk increases with the depree of<br>the display of the thresholds. Only no<br>display the thresholds. Only no<br>display the threshold . Only no<br>display the threshold . Only no<br>display th | itability, increased respiratory effort,<br>f promaturity (Gestational age as a risk factor<br>te risk factors other than gestational age). |              |
|                 | -Seasi<br>-Seasi<br>-Seasi | te previous 24 hours: temperature in<br>this nick increases with the depres of<br>the display of the thresholds. Only no<br>dial 2 Day<br>v                                                                                                    | itability, increased respiratory effort,<br>I gromaturity (Gestational age are a nix factor<br>is nix factors other than gestational age).  |              |
|                 | -Seasi<br>-Seasi<br>-Significant cinical instability in th<br>tachrycardia, lethargy, poor feedi<br>-Constational age <38 weeks and<br>has already been considered in th<br>Date, Time of Birth<br>00/12/2021 (2) ♥ (0001 (2))<br>Gestational Age AB Birth<br>Method<br>Comment                                                                                                    | te previous 24 hours: temperature in<br>rg<br>the display of the thresholds. Only no<br>display of the thresholds. Only no<br>display of the thresholds. Only no<br>display of the thresholds.                                                                                                    | itability, increased respiratory effort,<br>f prematurity (Gestational age as a risk factor<br>e risk factors other then gestational age).  | J            |
|                 | -Seosis<br>-Gardicard, chirad and constanting on the<br>-Gardicard, chirad and constanting on the<br>-Gardicard, chirad and chirad and chirad<br>-Gardicard and chirad and chirad and chirad<br>-Gardicard and chirad and chirad and chirad<br>-Gardicard and chirad and chirad and chirad<br>-Gardicard and chirad and chirad and chirad and chirad<br>-Gardicard and chirad and chirad an                                                                                                    | to previous 24 hours: temperature in<br>methods in the server of the depree of<br>this risk increases with the depree of<br>the display of the thresholds. Only no<br>depresent of the thresholds. Only no<br>depresent of the threshold . Only no<br>depresent of the threshold . Only no<br>depresent of the threshold                 | itability, increased respiratory effort,<br>f promaturity (Gestational age as a risk factor<br>te risk factors other than gestational age). |              |
|                 | -Seasi<br>-Seasi<br>-Significant cinical instability in th<br>tachrycardia, leftuargy, poor feadu<br>-Constational age -CB weeks and<br>has already been considered in th<br>Date, Time of Birth<br>(Min2/2020) (2) (2) (0) (2)<br>Genzional Age At Birth<br>Method<br>Connext<br>EGA at Birth<br>Me gauffying data available.                                                                                                    | te previous 24 hours: temperature in<br>0 this nick increases with the depres of<br>the display of the thresholds. Only no<br>1 2 Dep<br>v                                                                                                    | itability, increased respiratory effort,<br>I promaturity (Gestational age as a risk factor<br>e nek factors other than gestational age).   |              |
|                 | -Seosia<br>-Gardicald, drived into over fee da<br>-Gardicald, drived into over fee da<br>-Gardicald, drived into over fee da<br>-Gardicald, drived into the seosial over fee da<br>-Gardicald, drived into the seosial over fee da<br>-Gardicald, dr                                                                                                    | te previous 24 hours: temperature in<br>monotone in the depree of<br>this risk increases with the depree of<br>the display of the thresholds. Only no<br>depresent the thresholds. Only no<br>depresent the threshold the threshold the the threshold the threshold the thres   | itability, increased respiratory effort,<br>f promaturity (Gestational age as a risk factor<br>te risk factors other than gestational age). |              |

<u>NOTE:</u> The Latest Recommendations and Post- Discharge Follow-Up Recommendations are automatically adjusted based on the AAP clinical practice guidelines.

STEP 3:Obtain Transcutaneous Bili on the patient. From the Hyperbilirubinemia component select the<br/>dropdown arrow to choose Newborn Phototherapy.+-

- This opens the Newborn Phototherapy section of the Newborn Lines
   Devices Procedures iView Band.
- NOTE: AR Gould and Mercy will continue to use N Bili.
- **<u>STEP 4:</u>** Document in the Newborn Phototherapy section of the Newborn Lines Devices Procedures iView Band.
  - Indicate if there are Hyperbili Neurotoxicity risk factors.
  - Document if the value is within 3mg/dL.
  - Indicate if a serum bilirubin has been drawn or not.
  - Documentation of the serum bilirubin has been drawn allows the provider to know to look for results.

 Hyperbili Neurotoxicity ... Yes

 Phototherapy Activity

 Transcutaneous... mg/dL

 Transcutaneous Bili is w... Yes

 Was Transcutaneous Bili is within 3mg/dL?

 X

 WCS

 Yes

 No

Newborn Phototherapy

Hyperbilirubinemia Details

নি

Newborn Phototherapy

<u>NOTE</u>: Serum Bili should be drawn prior to notifying the provider.

## **Order Updates**

Orders within the Newborn Nursery Protocol are updated to remove the screening tool, PediTools.

| A      | 2                     | Transcutaneous Bilirubinometer (TCB) | ONCE, 1 Doses/Times, Perform transcutaneous bilirubin at 24 hours of age<br>Nurse to ord gerum Bilirubin if: 1. TCB is greater than or equal to phototherapy threshold, | 2. TC              |
|--------|-----------------------|--------------------------------------|----------------------------------------------------------------------------------------------------|--------------------|
| R      | +44 hr 😨              | Transcutaneous Bilirubinometer (TCB) | Transcutaneous Bilirubinometer (TCB)                                                                                                    | 2. TC              |
| R      | 0                     | Transcutaneous Bilirubinometer (TCB) | ONCE, 1 Doses/Times, Perform transcutaneous bilirubin at 24 hours of age                                                                                                | 2. TC              |
| R      | 0                     | Transcutaneous Bilirubinometer (TCB) | Order Comment:<br>Nurse to order serum Bilirubin if:                                                                                                    | cears cl<br>TCB is |
| 9      | 0                     | Transcutaneous Bilirubinometer (TCB) | 1. TCB is greater than or equal to phototherapy threshold,<br>2. TCB is within 3 mg/dL below phototherapy threshold,                                                    | DAT (C             |
| R Neon | atal Oninid Withdrawa | D Notiły If                          | <ol> <li>TCB is greater than or equal to 15 mg/dL. See 2022 AAP Bilirubin Nomogram as represented<br/>on PediTools.</li> </ol>                                          | um bili            |

## **Provider Note Updates**

The Latest Hyperbilirubinemia Result Details display in the Neonate or NICU Provider Notes.

#### Hyperbilirubinemia Component Graph Overview

From the Hyperbilirubinemia Component, the Gestational Age at Birth, and Neurotoxicity Risk Factors can be viewed. Latest Hyperbilirubinemia Result Details Transcutaneous Bilirubin: 12 mg/dL Age: 588 hours Gestational Age at Birth: 36 weeks 2 days Neurotoxicity Risk Factors: Yes

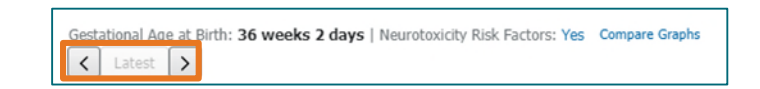

• The graph can display data for up to 14 days of age but can only display up to 7 days of the date at a time. Adjust the data date range by selecting the arrows.

479

- ➤ Use the graph to view the patient's total bilirubin results. Transcutaneous results are shown with the purple triangle plotted line. Serum results are shown with the blue circle plotted line.
- Select or deselect any of the data lines on the graph by clicking the corresponding option below the graph.
- The AAP 2022 Clinical Practice Guidelines link is available for reference.

AAP 2022 Clinical Practice Guidelines 🗹

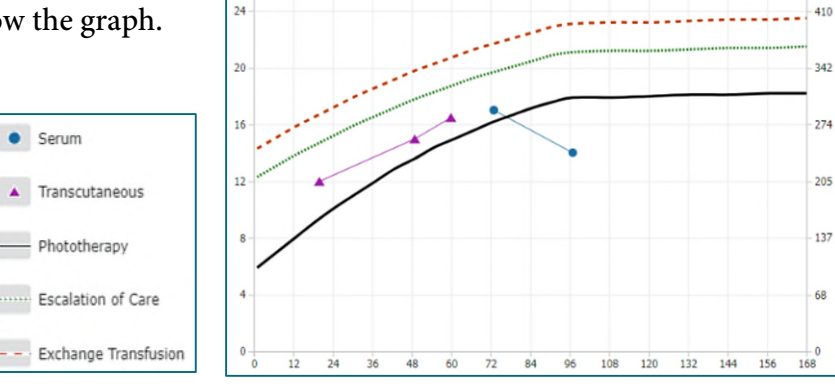

For questions regarding process and/or policies, please contact your unit's Clinical Educator or Health Informaticist. For any other questions please contact the Customer Support Center at: 207-973-7728 or 1-888-827-7728.